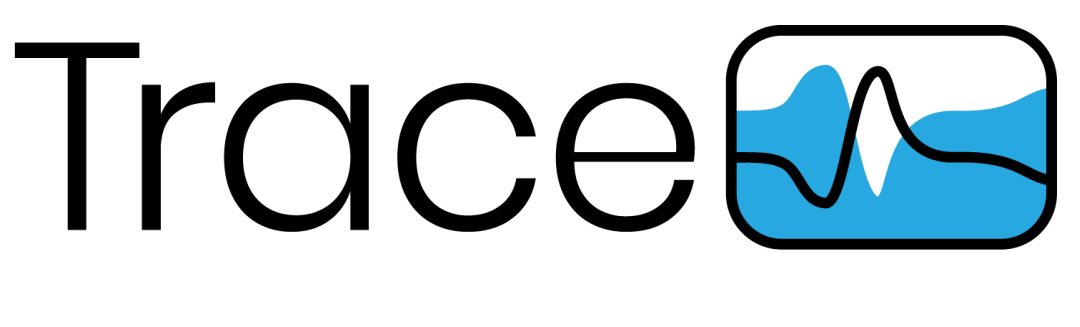

#### **QUICK START GUIDE**

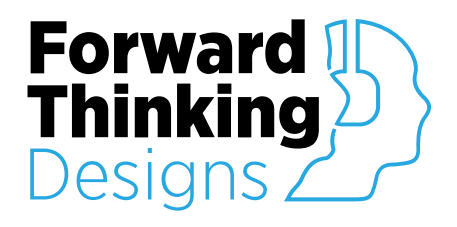

Version 1.0.0 Revised November 1<sup>st</sup>, 2021

# TABLE OF CONTENTS

| OVERVIEW                   | 3 |
|----------------------------|---|
| LICENSING                  | 4 |
| CONNECTING TRACE TO SMAART | 6 |
| SUPPORT                    |   |

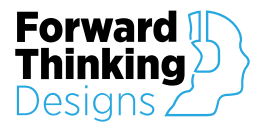

## **OVERVIEW**

**Trace** is a plugin for QSC®'s Q-SYS<sup>™</sup>, designed to allow Q-SYS to connect to Rational Acoustics Smaart®, via the API, running on a remote laptop and combine Smaart data with control of named Q-SYS EQs and Delays in a single window user interface.

The Trace plugin requires a license key to function but can be used in demo mode for 10 minutes to evaluate the plugin. The 10-minute period can be restarted by restarting the Q-SYS<sup>™</sup> design. Use of the plugin in demo mode for commercial purposes is prohibited.

Trace requires Smaart v8.3 or later or Smaart Di v2.

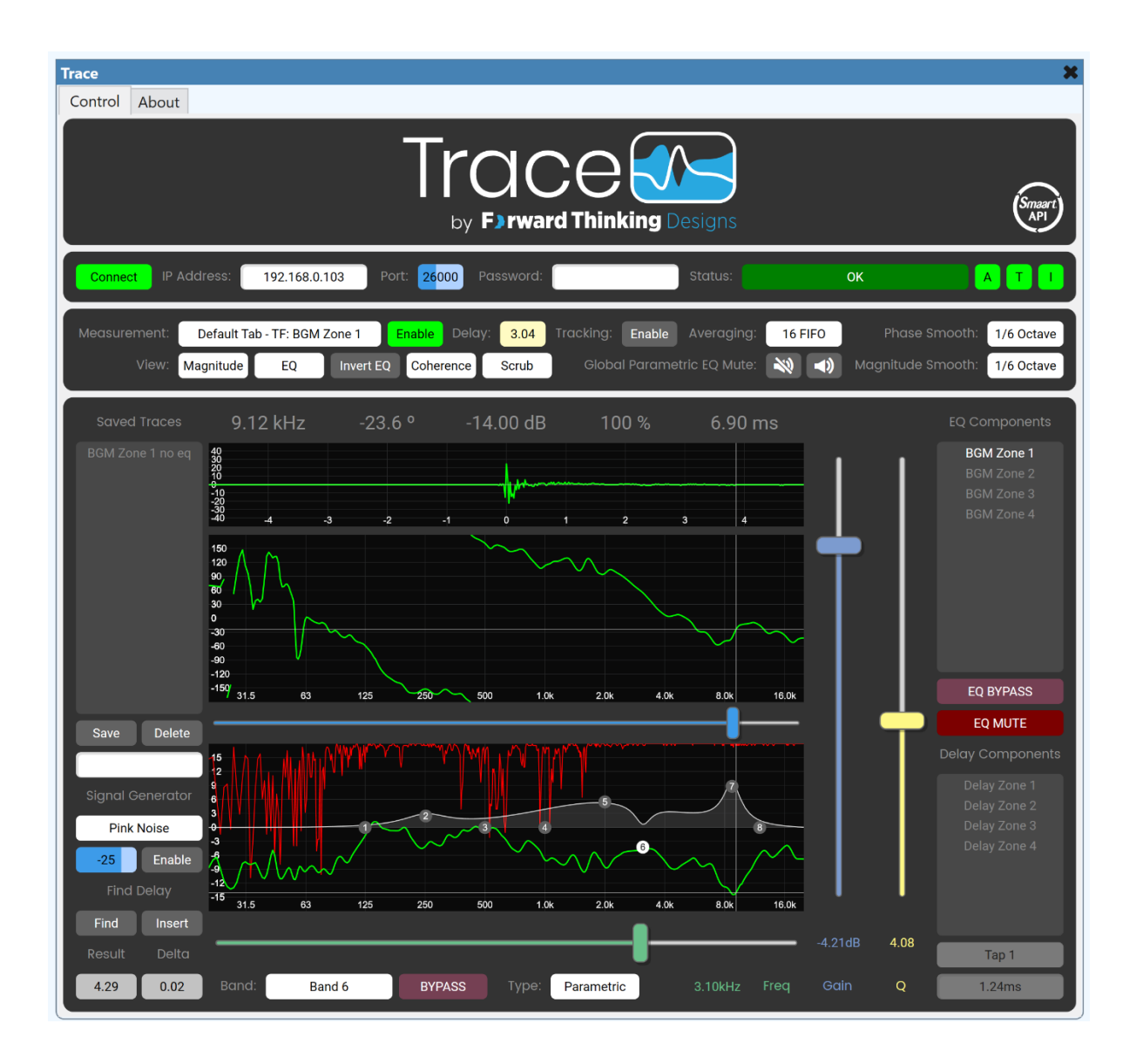

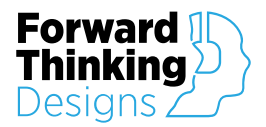

## LICENSING

Download the demo version of Trace from the Forward Thinking Designs website (https://www.forwardthinkingdesigns.com/trace)

Connect Trace to the API of your Smaart computer (see below)

Click on the About tab in the Trace plugin

| by F) rward                                                                                                    | Thinking Designs                                                                                      | (Smaart)<br>API |
|----------------------------------------------------------------------------------------------------|----------------------------------------------------------------------------------------------------|-----------------|
| Forward ID<br>Thinking<br>Designs                                                                              | Smaart.<br>API                                                                                        |                 |
| Trace<br>v1.0.0                                                                                                | Smaart® is a product of<br>Rational Acoustics:<br>www.rationalacoustics.com/smaart                    |                 |
| Trace support and<br>license keys available<br>by contacting:                                                  | Smaart support available<br>by contacting:                                                            |                 |
| Forward Thinking Designs<br>ForwardThinkingDesigns.com<br>info@forwardthinkingdesigns.com<br>+1 (407) 850-8093 | Rational Acoustics<br>www.rationalacoustics.com<br>support@rationalacoustics.com<br>+1 (860) 928-7828 |                 |
| Locking ID:                                                                                                    |                                                                                                    |                 |

Locking ID:

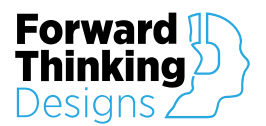

Paste the Locking ID in the form that you received when you purchased Trace and send to Forward Thinking Designs

You will be issued a License Key that you can copy into the plugin License Key Field in the Properties

| Properties                                                                                                    |         |
|----------------------------------------------------------------------------------------------------|---------|
| Trace Properties                                                                                                    |         |
| License Key                                                                                                    |         |
| Show Debug                                                                                                    | No      |
| Graphic Properties                                                                                                    |         |
| Position                                                                                                    | 129,696 |
| Fill                                                                                                    | /       |
| Control Pins                                                                                                    |         |
| <ul> <li>API</li> <li>Delay</li> <li>Display</li> <li>EQ</li> <li>Measurement</li> <li>Signal Generator</li> <li>Status</li> <li>Trace</li> <li>View</li> <li>Disable</li> <li>Status</li> </ul> |         |

Trace is now licensed to your computer running Smaart – you can move it from Core to Core as long as you are using the same laptop/computer to connect and run Smaart.

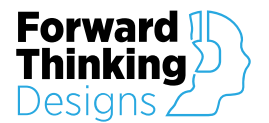

### **CONNECTING TRACE TO SMAART**

The Smaart computer and the Q-SYS Core running Trace must be on the same network.

In Smaart, click on Options -> API

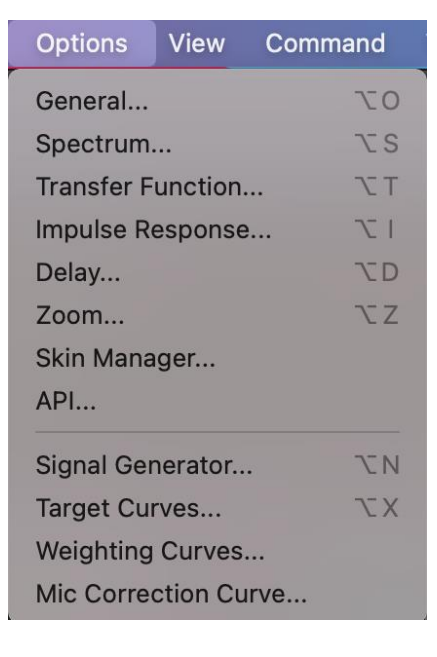

Ensure that "Enabled" is checked.

| 8        | Options    |                   |                  |                     |
|----------|------------|-------------------|------------------|---------------------|
| General  | Spectrum   | Transfer Function | Impulse Response | Delay Zoom Skin API |
| - Server |            |                   |                  |                     |
|          | Enabled: 🚺 | Port: 26000       | Stati            | us: 💿               |
|          | Password:  |                   | Show Passwo      | rd:                 |

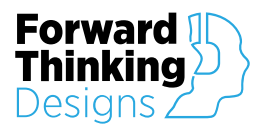

In Windows, the IP Address displayed is the IP address of your Smaart computer. Make note of this.

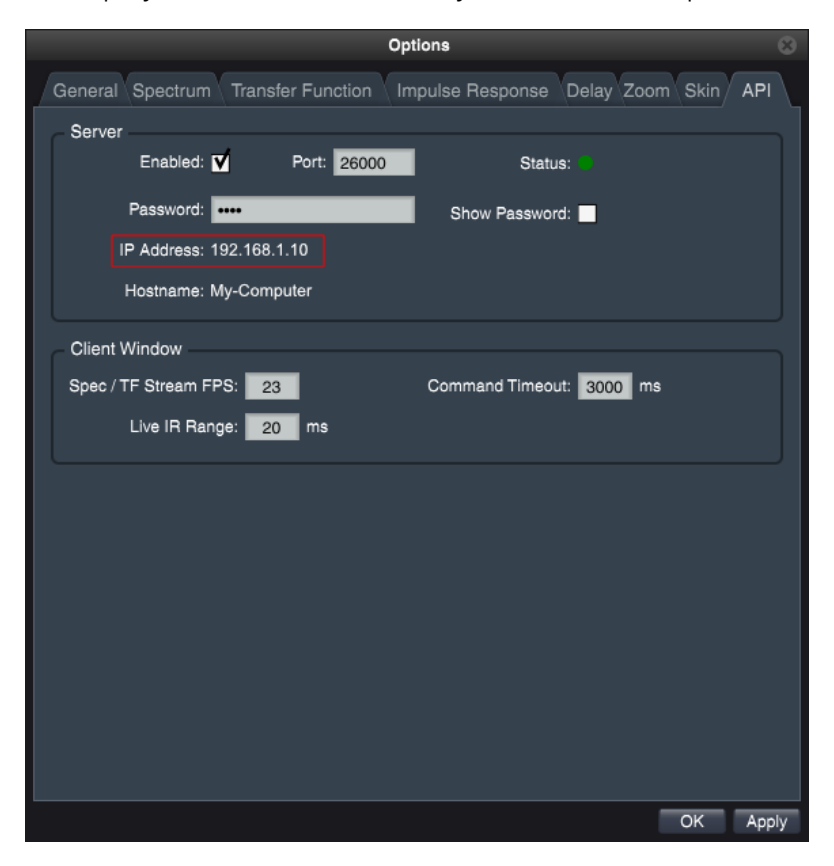

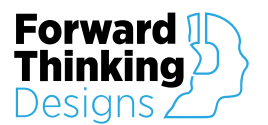

In Mac OS, the IP address displayed IS NOT correct. You will need to find your computers IP address in System Preferences -> Network. Make note of this IP address.

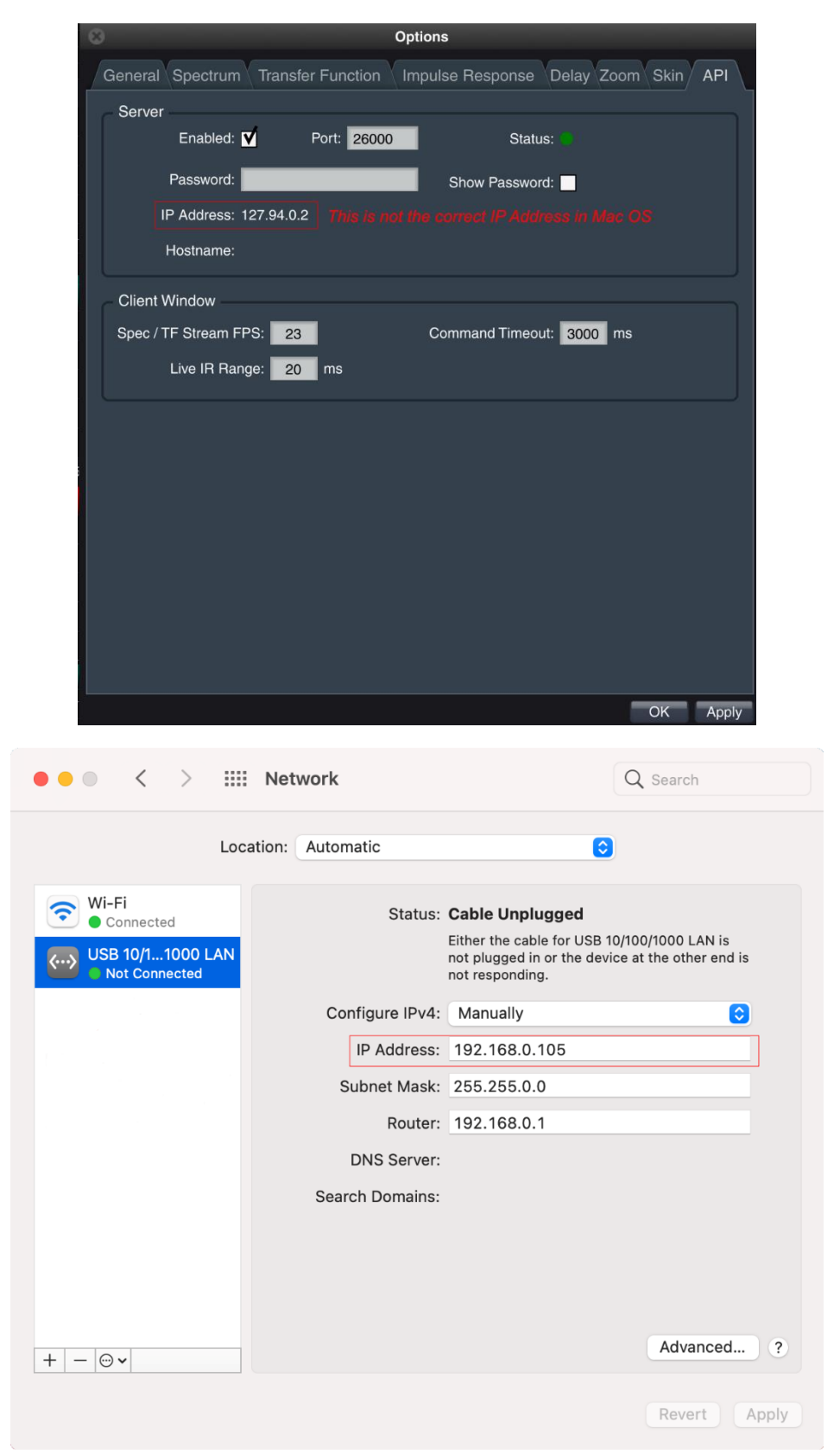

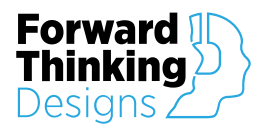

Port should remain set to 26000.

You can optionally add a password.

In Trace, enter the IP address of the computer running Smaart. Port is 26000. Password is optional.

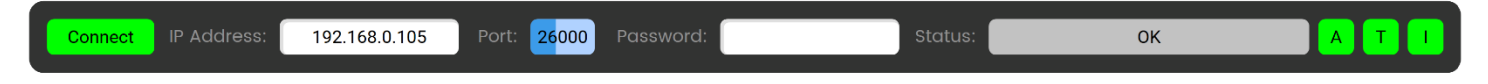

Click Connect.

If you are properly connected, the Status bar will indicate "OK" and the green "A" will illuminate

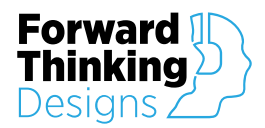

### **SUPPORT**

For plugin support and feedback please contact us at:

ForwardThinkingDesigns.com

support@forwardthinkingdesigns.com

+1 407-850-8093

+1 800-4840-FTD